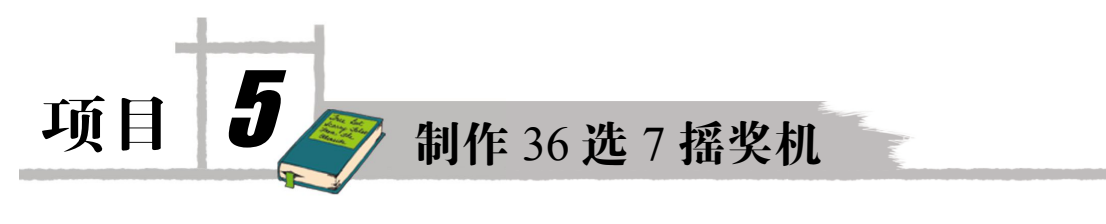

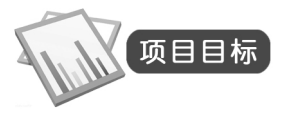

本项目是制作一个 36 选 7 的摇奖机,包括摇出 6 个正选号码和 1 个特选号码,要具有没有重 复号码;可以多次摇奖等功能。利用控件数组来设计摇奖机界面,产生随机数,通过循环控制语句 和分支控制语句产生满足要求的摇奖号码,并把产生的摇奖号码显示在界面上。通过本项目,应掌 握循环结构、随机数以及控件数组的使用方法和技巧。

# 项目主要知识点

- 1. Label 控件
- 属性
- 事件
- 方法
- 2. 控件数组画法和使用
- 复制一粘贴
- 统一命名
- 3. 顺序程序结构
- 4. 随机函数的使用——Randomize
- 5. 产生随机数的方法
- 6. 框架控件的使用
- 7. 输出框
- 8. 循环结构初步知识
- 9. 循环结构初步
- 10. 程序调试, 断点和监视的用法

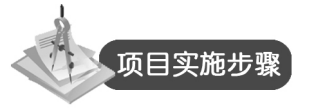

- 1. 阅读相关基础知识
- 2. 界面设计——窗体设计
- 3. 程序设计
- 4. 程序调试, 功能完善

## 5.1 相关基础知识

5.1.1 随机函数

随机数的产生在 VB 中用随机函数来实现。

1. Randomize 语句

初始化随机数生成器。

语法:

Randomize [number]

可选项 number 参数是 Variant 或任何有效的数值表达式。

说明: Randomize 用 number 将 Rnd 函数的随机数生成器初始化,该随机数生成器给 number 一个新的种子值。如果省略 number,则用系统计时器返回的值作为新的种子值。如果没有使用 Randomize,则(无参数的) Rnd 函数使用第一次调用 Rnd 函数的种子值。

注意:若想得到重复的随机数序列,在使用具有数值参数的 Randomize 之前直接调用具有负参数值的 Rnd。使用具有同样 number 值的 Randomize 是不会得到重复的随机数序列的。

 Rnd 函数 返回一个包含随机数值的 Single。
 语法: Rnd[(number)]
 可选项 number 参数是 Single 或任何有效的数值表达式。
 返回值如表 5-1 所示。

表 5-1 参数与返回值关系

| number 值 | Rnd 生成                      |
|----------|-----------------------------|
| 小于 0     | 每次都使用 number 作为随机数种子得到相同的结果 |
| 大于 0     | 序列中的下一个随机数                  |
| 等于 0     | 最近生成的数                      |
| 省略       | 序列中的下一个随机数                  |

说明: Rnd 函数返回小于 1 但大于或等于 0 的值。

number 的值决定了 Rnd 生成随机数的方式。对最初给定的种子都会生成相同的数列,因为每一次调用 Rnd 函数都用数列中的前一个数作为下一个数的种子。在调用 Rnd 之前,先使用无参数的 Randomize 语句初始化随机数生成器,该生成器具有根据系统计时器得到的种子。

另:若要产生某个区间范围内的随机数,如[A,B],则可利用下面的公式:

Int((B -A + 1) \* Rnd +A)

这里,A是随机数范围的上限;B是随机数范围的下限。

### 5.1.2 VB 循环语句

与顺序结构、选择结构一样,循环结构是结构化程序中的3种基本程序结构之一。在程序中, 凡是需要重复相同或相似的操作步骤,都可以用循环结构来实现。

循环结构由两部分组成:

(1) 循环体,即要重复执行的语句序列。

(2)循环控制部分,即用于规定循环的重复条件或重复次数,同时确定循环范围的语句。

若想让计算机能够正常执行某循环,由循环控制部分所规定的循环次数必须是有限的,即循环体可以重复0次到若干次。

VB 支持的循环结构有:

- For...Next 循环。
- Do...Loop 循环。
- For Each...Next 循环。
- While ... Wend 循环。

其中,For...Next 循环结构常用于设计已知循环次数的程序,而 Do...Loop 和 While...Wend 循 环结构更适合于设计循环次数未知,而只知道循环结束条件的程序。

1. For ... Next 循环结构

在已知循环要执行多少次时,最好使用 For...Next 循环。在 For...Next 循环中使用一个起计数 器作用的循环变量,每重复一次循环之后,循环变量的值就会按一定的步长增加或者减少,直到超 过某规定的终值时退出循环。

格式如下:

说明:

- <循环变量>、<初值>、<终值>和<步长>都是数值型的,其中,<循环变量>、<初值> 和<终值>是必需的。
- <步长>可正可负,也可以省略。若<步长>为正,则<初值>必须小于或等于<终值>,否则 不能执行循环体内的语句;若<步长>为负,则<初值>必须大于或等于<终值>,否则不能 执行循环体内的语句;若<步长>省略,则默认为1。
- Exit For 语句可选,用于退出循环体,执行 Next 语句之后的语句。必要时,循环体中可以 放置多条 Exit For 语句。该语句一般放在某条件结构中,用于表示当某种条件成立时,强 行退出循环。
- Next 语句中的<循环变量>必须与 For 语句中的<循环变量>一致,也可以省略。

<步长>为正值时 For-Next 循环的逻辑流程如图 5-1 所示。

例1: 求1+2+3+···+100的值。

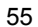

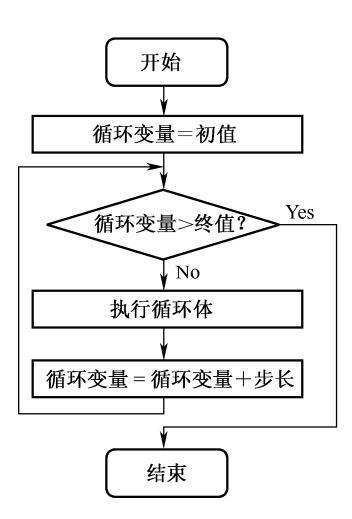

图 5-1 步长为正值时 For 循环执行逻辑流程

分析: 在程序设计中, 求取一批数据的"和"是一种典型的操作, 通常称为"累加"。"累加"问题可以很方便地用循环来实现。设计时, 一般引入一个存放"和"值的单元, 如变量 Sum。首先设置该"和"值为 0, 然后通过循环重复执行: 和值=和值+累加项, 即 Sum=Sum+i 来实现。 程序代码如下:

```
For i =1 to 100
    Sum=Sum+i
   Next i
例 2: 计算 100 以内的奇数的和。
程序代码如下:
   For i =1 to 100 step 2
      Sum=Sum+i
   Next i
步长为 2,则每次 i 值增加 2,即 i 值为 1,3,5,7,...,99。
2. While 循环
格式如下:
   While <条件>
     <语句组>
   Wend
功能: 当条件为 True 时,反复执行循环,为 False 时退出循环。执行逻辑流程如图 5-2 所示。
例 3: 求 1+2+3+…+100 的值。
程序代码如下:
   Dim i As Integer, sum As Integer
      sum = 0
      i = 1
          Do While i <= 100
             sum = sum + i
             i = i + 1
```

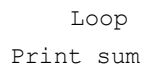

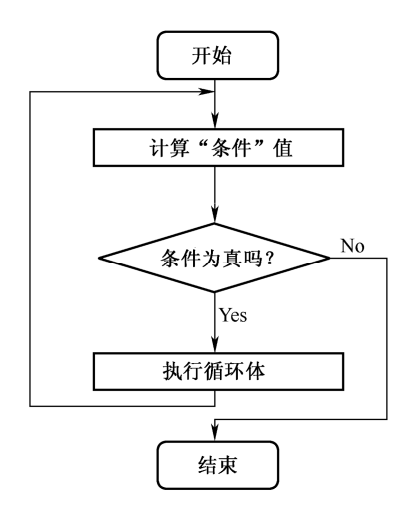

图 5-2 While...Wend 执行流程

#### 3. Do...Loop 循环结构

Do循环用于控制循环次数未知的循环结构,常见的形式如表 5-2 所示。

表 5-2 Do...Loop 循环结构常用形式

| 形式 | 形式 1                                              | 形式 2                          |
|----|---------------------------------------------------|-------------------------------|
| 格式 | Do { While Until }<条件><br>语句块<br>[Exit Do<br>语句块] | Do<br>语句块<br>[Exit Do<br>语句块] |
|    | Loop                                              | Loop { While Until} <条件>      |
| 说明 | 先判断后执行,可能一次也不执行                                   | 先执行后判断,至少执行一次                 |

说明:1)使用 While<条件>时,当指定的条件为 True 时,执行循环体中的语句块,而当条件 为 False 时则退出循环,执行循环终止语句 Loop 之后的语句。

2)使用 Until<条件>时,当指定的条件为 False 时,执行循环体中的语句块,而当条件为 True 时则退出循环,执行循环终止语句 Loop 之后的语句。

例4: 求1+2+3+…+100的值。

用 Do...Loop 实现的程序核心代码为:

```
Dim i As Integer, sum As Integer
    sum = 0
    i = 1
Do
    sum = sum + i
    i = i + 1
Loop While i <= 100
</pre>
```

用 Do Until...Loop 实现的核心代码如下:

56

```
Do Until i > 100
sum = sum + i
i = i + 1
```

Loop

用 Do... Loop Until 实现的核心代码如下:

```
Do
sum = sum + i
i = i + 1
Loop Until i > 100 '条件不成立时执行循环体
```

```
4. 嵌套循环
```

通常,把循环体内不再包含其他循环的循环结构叫做单层循环。在处理某些问题时,常常要在 循环体内再进行循环操作,而在内嵌的循环中还可以再包含循环,这种情况叫多重循环,又称为循 环的嵌套。

'条件不成立时执行循环体

VB对循环的嵌套层数没有限制,当循环的层数太多时,程序的可读性会下降。习惯上,为了 使循环结构更具可读性,总是用缩排的方式书写循环体部分。多层循环的执行过程是:外层循环每 执行一次,内层循环就要从头开始执行一轮。

```
5. 双重 For 循环
```

语法格式:

```
For 循环变量 1=初值 1 To 终值 1 [Step 步长 1]
For 循环变量 2=初值 2 To 终值 2 [Step 步长 2]
循环体
Next [循环变量 2]
Next [循环变量 1]
```

例 5: 单击 Command1 按钮后输出以下乘法表,如图 5-3 所示。

| $1 \times 1 = 1$ | $2 \times 1 = 2$  | $3 \times 1 = 3$ | $4 \times 1 = 4$ | $5 \times 1 = 5$  | 6×1=6             | 7×1=7             | $8 \times 1 = 8$  | 9×1=9  |
|------------------|-------------------|------------------|------------------|-------------------|-------------------|-------------------|-------------------|--------|
| $1 \times 2 = 2$ | $2 \times 2 = 4$  | $3 \times 2 = 6$ | $4 \times 2 = 8$ | $5 \times 2 = 10$ | $6 \times 2 = 12$ | $7 \times 2 = 14$ | 8×2=16            | 9×2=18 |
| $1 \times 3 = 3$ | $2 \times 3 = 6$  | 3×3=9            | 4×3=12           | 5×3=15            | $6 \times 3 = 18$ | 7×3=21            | 8×3=24            | 9×3=27 |
| $1 \times 4 = 4$ | $2 \times 4 = 8$  | 3×4=12           | 4×4=16           | 5×4=20            | 6×4=24            | 7×4=28            | 8×4=32            | 9×4=36 |
| $1 \times 5 = 5$ | $2 \times 5 = 10$ | 3×5=15           | 4×5=20           | 5×5=25            | 6×5=30            | 7×5=35            | $8 \times 5 = 40$ | 9×5=45 |
| 1×6=6            | 2×6=12            | 3×6=18           | 4×6=24           | 5×6=30            | 6×6=36            | 7×6=42            | 8×6=48            | 9×6=54 |
| 1×7=7            | 2×7=14            | 3×7=21           | 4×7=28           | 5×7=35            | 6×7=42            | 7×7=49            | 8×7=56            | 9×7=63 |
| $1 \times 8 = 8$ | 2×8=16            | 3×8=24           | 4×8=32           | 5×8=40            | $6 \times 8 = 48$ | 7×8=56            | 8×8=64            | 9×8=72 |
| 1×9=9            | 2×9=18            | 3×9=27           | 4×9=36           | 5×9=45            | 6×9=54            | 7×9=63            | 8×9=72            | 9×9=81 |
|                  |                   |                  |                  |                   |                   |                   |                   |        |

```
图 5-3 乘法表图形
```

单击 Command1 按钮的核心代码如下:

```
Private Sub Command1_Click()
```

```
Dim i As Integer, j As Integer
For i = 1 To 9
    Print
    For j = 1 To9
        Print Tab(10 * j); j & "*" & i & "="; i * j;
        Next j
    Next i
End Sub
```

在以上的双重循环中,外层循环变量i取1时,内层循环就要执行9次(j依次取1、2、3、…、

9),接着,外层循环变量 i=2,内层循环同样要重新执行 9 次 (j 再依次取 1、2、3、…、9) ....., 所以循环共执行 81 次。

例 6: 实现如图 5-4 所示的九九乘法表。

| $1 \times 1 = 1$ |                   |        |                   |        |                   |        |        |        |
|------------------|-------------------|--------|-------------------|--------|-------------------|--------|--------|--------|
| $1 \times 2 = 2$ | $2 \times 2 = 4$  |        |                   |        |                   |        |        |        |
| $1 \times 3 = 3$ | $2 \times 3 = 6$  | 3×3=9  |                   |        |                   |        |        |        |
| $1 \times 4 = 4$ | $2 \times 4 = 8$  | 3×4=12 | 4×4=16            |        |                   |        |        |        |
| $1 \times 5 - 5$ | $2 \times 5 - 10$ | 3×5–15 | $4 \times 5 - 20$ | 5×5–25 |                   |        |        |        |
| 1×6=6            | 2×6=12            | 3×6=18 | 4×6=24            | 5×6=30 | 6×6=36            |        |        |        |
| 1×7=7            | 2×7=14            | 3×7=21 | 4×7=28            | 5×7=35 | 6×7=42            | 7×7=49 |        |        |
| $1 \times 8 = 8$ | $2 \times 8 = 16$ | 3×8=24 | 4×8=32            | 5×8=40 | $6 \times 8 = 48$ | 7×8=56 | 8×8=64 |        |
| $1 \times 9 = 9$ | 2×9=18            | 3×9=27 | 4×9=36            | 5×9=45 | 6×9=54            | 7×9=63 | 8×9=72 | 9×9=81 |
|                  |                   |        |                   |        |                   |        |        |        |

图 5-4 九九乘法表图

单击 Command1 按钮的核心代码如下:

```
Private Sub Command1_Click()
Dim i As Integer, j As Integer
For i = 1 To 9
Print
For j = 1 To i
Print Tab(10 * j); j & "*" & i & "="; i * j;
Next j
Next i
End Sub
```

说明: Tab[(n)]是列位置输出函数,可选的 n 参数是在显示或打印列表中的下一个表达式之前移动的列数。若省略此参数,则 Tab 将插入点移动到下一个打印区的起点。当 Print 方法与 Tab 函数一起使用时,打印的外观将会被分割为均匀、定宽的列。

在以上的双重循环中,外层循环变量 i=1 时,内层循环就要执行 1 次,接着,外层循环变量 i=2,内层循环同样要重新执行 2 次 (j 再依次取 1、2) ……,外层循环变量 i=9,内层循环同样要重新执行 9 次 (j 依次取 1、2、3、…、9)。

同类循环可以嵌套, For...Next 循环和 Do...Loop 循环也可以互相嵌套。嵌套时,内层循环必须完全嵌套在外层循环之内。

### 5.1.3 数组

把一组具有相同属性、相同类型的数据放在一起,并用一个统一的名字作为标识,这就是数组。数组中的每一个数据称为一个数组元素,用数组名和该数据在数组中的序号来表示,序号称为下标。例如,一个班级有 30 名学生,可以用一个数组 score[29]来表示 30 个人的 VB 成绩: score (0) 代表序号为 0 的同学的成绩, score (1) 代表序号为 1 的同学的成绩, ...., score (29) 代表序号为 29 的同学的 VB 成绩。

在 VB 中如果没有特别说明,数组元素的下标是从 0 开始的,即第一个元素的下标是 0。

在 VB 中定义数组的一般格式为:

Dim 数组名([下界 To] 上界)[As 数据类型]

例如:

Dim score(30) as Integer

定义了一个整数类型的一维数组 score, 共有 31 个元素: score(0), score(1), ..., score(29), score(30)。 例如:

3

Dim score(-1 to 28) as Integer

定义了类型为整型的一维数组 score, 共有 30 个元素: score(-1), score(0), score(1), ..., score(28)。

1. 数组的赋值

数组的赋值用两种方法: InputBox 函数输入和赋值语句赋值。

(1)数组元素一般通过 InputBox 函数输入,并用 For 循环语句反复输入多个数据。

```
Dim a(3) As Integer
For i = 0 To 3
a(i) = InputBox("Enter score:")
Print "a(" & i; ")=" & a(i)
Next i
```

通过这样的一段代码,可以实现将输入的4个数值连续赋给数组a(0)、a(1)、a(2)、a(3)这4个 元素,并显示在屏幕上。

(2)用赋值语句。可以用赋值语句为每个元素赋值。

a(0)=79:a(1)=80:a(2)=56:a(3)=90

2. 数组的输出

输出数组元素可以使用标签控件、文本框控件等控件输出显示,或者使用 Print 方法直接打印 在窗体上输出,如上代码所示。

#### 5.1.4 程序的断点调试

当程序出现错误需要进一步排查时,通常用设置断点的方法来实现,可以获取一些变量的内容 来检查是否符合要求,断点设置在排查区域内,便于发现问题。

"断点"是一个用于标识 Visual Basic 程序内代码行的标记,已标记断点的代码行以红色突出显示,且会在边界标识条中该代码行的相应位置处添加一个红点,如图 5-5 所示。

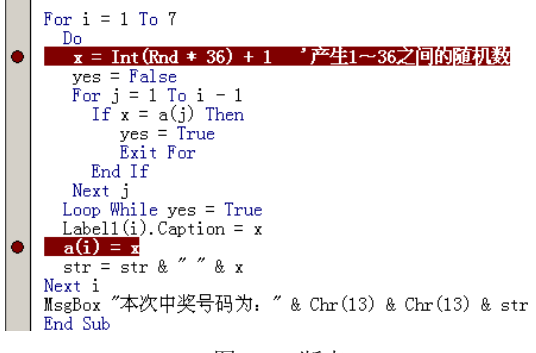

图 5-5 断点

设置断点的方法如下:

- 在要添加断点的行旁边的边界标识条上单击。
- 光标停在要添加断点的行上,按下 F9 键。

断点使用方法:

在需要查看中间结果的代码前边界标识条上单击后,设置断点,单击,图标运行程序,程序,执行到断点时会从界面返回到代码窗口,黄色显示当前执行到的地方,按F8键逐语句执行,执行过的部分,光标放到附近能显示变量的当前值,如图 5-6 所示。

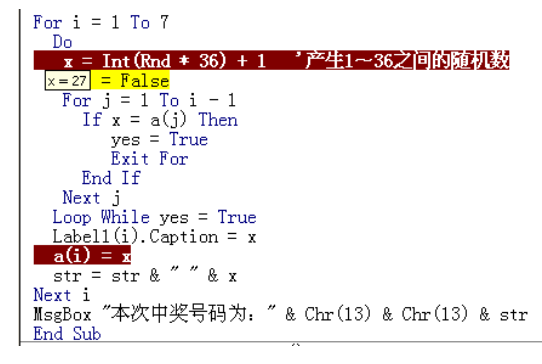

图 5-6 断点语句执行

为了进一步查看所关心的变量值及其变化过程,在程序执行时,通过添加监视的方法来实现对数值的观察。添加监视的方法为:

单击菜单"调试"→"添加监视"命令,即可出现如图 5-7 所示的对话框,在"表达式"文本框中填写需要关注的变量或者表达式。可以添加多个监视,本程序中添加两个监视,表达式分别为 a(i)和 str 变量,添加 str 监视的方法与添加 a(i)方法相同。

|                   |                     | 确定 |
|-------------------|---------------------|----|
| (i)<br>ト下立        |                     | 取消 |
| 工 F.Q.<br>过程 (E): | Command1_Click      |    |
| 榠块(♨):            | Form1               |    |
| 工程:               | 工程1                 |    |
| 监视类型 -            |                     |    |
| ● 监视表             | 达式())               |    |
| ○ 当监视             | 值为真时中断 ( <u>T</u> ) |    |
| 〇 当监视             | 值改变时中断(C)           |    |

图 5-7 "添加监视"对话框

添加监视后,在程序的下方就会随着程序的执行显示所关注的表达式当前值,如图 5-8 所示。

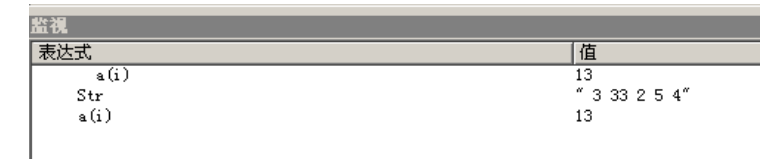

图 5-8 监视表达式的当前值

当不需要断点时可清除断点,常用方法有两种:

(1) 通过从"调试"菜单中选择"清除所有断点"命令或按下 Ctrl+Shift+F9 组合键,可以将

程序中设置的所有断点全部删除。

(2) 退出 Visual Basic 环境时,会删除所有断点。

## 5.2 界面设计

- (1)新建工程,并添加窗体 Form1,分别在窗体上添加以下控件:
- 1)两个框架 Frame1 和 Frame2。
- 2) 在框架 1 中添加标签控件数组 Label1(0)~Label1(6)。
- 3) 在框架 2 中添加 Label1(7)。
- 4) 3个命令按钮(Command1~Command3)。
- (2) 将下标为0的标签删掉
- (3) 将各控件按照图 5-9 所示进行排列。

| Frame:<br>Labell | Labeli Label | 1 Labell                              | Labell Label                          | Frame2<br>1 Label | 1                                      |
|------------------|--------------|---------------------------------------|---------------------------------------|-------------------|----------------------------------------|
|                  |              | · · · · · · · · · · · · · · · · · · · | · · · · · · · · · · · · · · · · · · · |                   | :::::::::::::::::::::::::::::::::::::: |

图 5-9 界面设计

(4) 设置控件的属性如表 5-3 所示。

表 5-3 参数设置

| 控件名称                   | 修改的属性                              |
|------------------------|------------------------------------|
| Form1                  | Caption: 体育彩票摇奖机; MaxButton: False |
| Frame1                 | Caption: 正选号码; ForeColor: 红色       |
| Frame2                 | Caption: 特选号码; ForeColor: 红色       |
| Label1 (1) ~Label1 (7) | Alignment: 2-Center; ForeColor: 红色 |
| Command1               | Caption: 摇奖                        |
| Command2               | Caption: 清除                        |
| Command2               | Caption: 退出                        |

参数设置完成后的界面如图 5-10 所示。

注: Alignment 是控件的对齐属性,通常有三个值;分别是: 0-Left Justify (左对齐)、1-Right Justify (右对齐)、2-Center (居中对齐)。

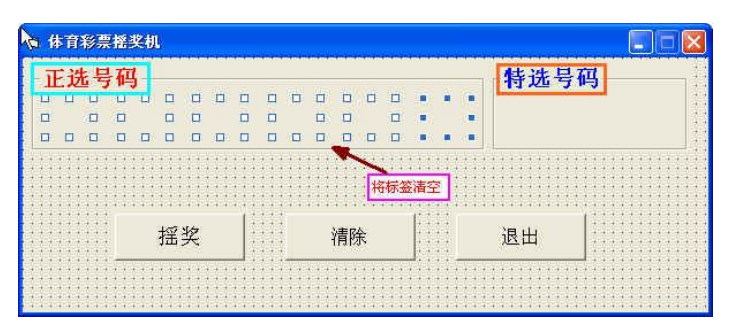

图 5-10 参数设置后界面

### 5.3 程序设计

编程思想:首先在"通用"部分定义全局数组,用来存放摇奖产生的数据

Dim a(1 To 7) As Integer

"摇奖"的过程就是产生7个随机数的过程,要求7个随机数不能重复。产生1~36之间的随机数的程序为:

Randomize

x = Int(Rnd \* 36) + 1

共两行代码。为了保证各次产生的随机数不重复,需要设定一个布尔变量来指示,布尔变量为 Yes,Yes等于 False,说明随机数不与之前的随机数重复,可以使用。

在本程序中重复7次的工作是产生随机数,对于重复次数确定的操作,常用 For 循环来实现。 For 循环的内部要实现3个内容的操作:

(1)将生成的符合条件的随机数赋值给标签,显示在界面上。

(2)保存生成的符合条件的随机数到数组中。

(3)后产生的随机数与先产生的随机数比较,用 for 循环来实现,循环的范围是从第一个到目前生成随机数的序号。例如,当前生成的随机数位置是 5,则循环将比较 a(1)、a(2)、a(3)、a(4)与新随机数是否相同。

(4)如果与先生成的随机数相等,则重新生成随机数,直到与前面的所有随机数都不同为止,随机数的产生用一个 While 循环来实现,循环执行的条件是有重复的数字。

分析得出双击 Command1 按钮"摇奖"的核心代码是:

```
Private Sub Command1_Click() ' "摇奖" 按钮的 Click 事件
Dim yes As Boolean '作为标志位,用于保证产生的随机数与前面的都不同
Dim str As String
Randomize
For i = 1 To 7
Do
x = Int(Rnd * 36) + 1 '产生一个1~36之间的随机数,存于x中
yes = False
For j = 1 To i - 1 '比较新随机数与前面产生的数字是否相同
If x = a(j) Then
```

```
'如果相同,跳出 for 循环
   yes = True
     Exit For
   End If
 Next j
 Loop While yes = True
                        '有重复的数字,则执行 while 循环再生成随机数
                        '符合条件的数字通过 label 来显示
 Label1(i).Caption = x
 a(i) = x
 ·符合条件的数字保存在数组中,以备下一个数字生成时检查是否有重复
 str = str & " " & x
                        '字符串连接起来是为了一次在消息框中输出
Next i
MsgBox "本次中奖号码为: " & Chr(13) & Chr(13) & str
      'chr (13) 回车换行
```

#### End Sub

注: 在测试、模拟和游戏程序中,经常要使用随机数。 编程效果如图 5-11 所示。

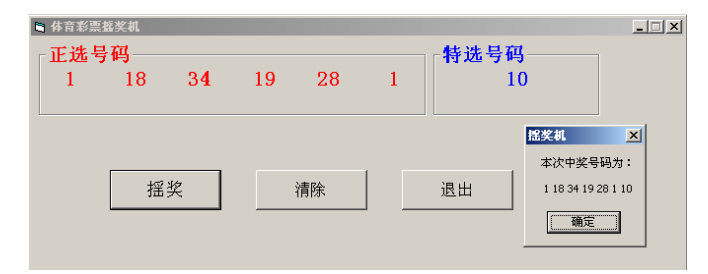

图 5-11 程序运行效果

```
1. "清除"命令按钮
```

```
双击"清除"按钮, Command2 的 Click 事件代码为:

Private Sub Command2_Click() ' "清除"命令按钮的事件

For i = 1 To 7

Label1(i).Caption = "" '清空每个标签

Next i

End Sub

2. "退出"命令按钮

双击"退出"按钮, Command3 的 Click 事件代码为:

Private Sub Command3_Click()

End '退出当前窗体

End Sub
```

### 5.4 程序调试并完善功能

(1)36 选 7 的项目分别是 01 田径、02 游泳、03 跳水、04 水球、05 体操、06 举重、07 射击、....、 33 蹼泳、34 围棋、35 象棋、36 桥牌,例如,"09062"期彩票的开奖结果是:"01 04 13 22 23 30 36", 对比开奖结果,需要对 1, 2, 3, …, 9 这 9 个数字进行处理,让随机数"1"显示在界面上时为"01", 随机数 "2"显示在界面上时为 "02",对 10 以内的数字都进行处理。 (2)对摇奖界面进行美化,对图片和文字的格式进一步设置,让界面更美观。

# 项目总结

64

- 常用数据类型的使用,注意什么情况下使用何种数据类型。
- 控件数组的画法及使用方法。
- 通用过程的使用方法。
- 循环语句: For 循环和 While 循环的用法和适用场合。
- 随机数的产生方法: Randomize 语句和 Rnd 函数。
- MsgBox 函数和语句的简单使用。
- 程序断点调试方法。

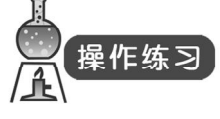

七星彩是指从 0000000~9999999 中选择任意 7 位自然数进行的投注,一组 7 位数的排列称为 一注,如何设计七星彩体育彩票摇奖机?

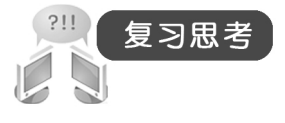

### 一、选择题

VB 支持的循环结构有 ( )。

- A. For...Next
- C. For Each...Next

- B. Do…Loop
- D. While ... Wend

二、填空题

0

1. 随机数的产生在 VB 中用\_\_\_\_\_来实现。

2. Rnd 函数返回\_\_\_\_\_的值。

3. 若要产生某个区间范围内的随机数,如[A,B],则可利用下面的公式:

**4.** 循环结构由两部分组成: 循环体和\_\_\_\_\_, \_\_\_\_用于规定循环的重复条件或重 复次数,同时确定循环范围的语句。

5.数组中的每一个数据称为一个\_\_\_\_\_,用数组名和该数据在数组中的序号来标识,序 号称为\_\_\_\_\_。